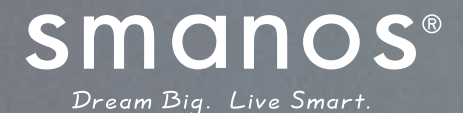

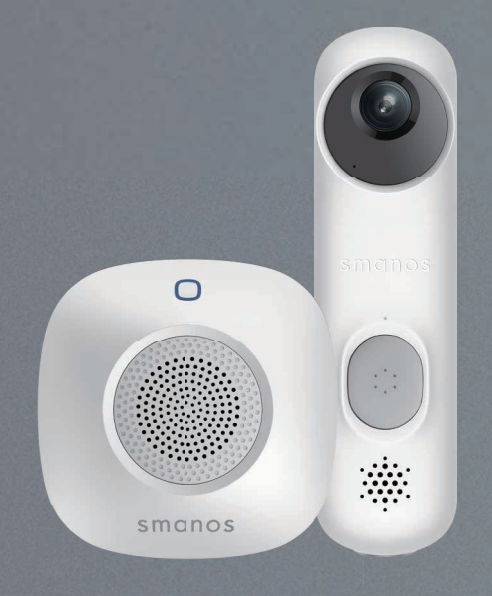

# Smart Video Doorbell (Battery Plus) & Chime Kit

Instruction Manual

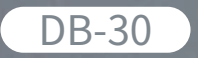

# Welcome to the Smart Home Family!

Thank you for choosing "Smart Video Doorbell (Battery Plus) & Chime Kit". It is a smart video doorbell and chime kit that provides a safe, easy and cost-effective solution to see and talk to the person at your door remotely on a mobile device. Please take the time to unpack and familiarize yourself with the included parts and this instruction manual to learn the easy steps required to setup your "Smart Wi-Fi Doorbell".

# Disclaimer

This instruction manual has been reviewed thoroughly and has been designed to ensure that your product setup will be quick and easy with our handy guide. All statements, technical information and recommendations in this manual are believed to be reliable, but the accuracy and completeness thereof are not guaranteed or warranted.

The specifications and information regarding the products in this document are subject to change without further notice.

Photocopy, copy, reproduction, translation to any language, modification, storage in a retrieval system or retransmission, in any form or by any means, electronic, mechanical or otherwise, is strictly prohibited without written permission.

In no event we are liable for any indirect, special, incidental or consequential damages, including, without limitation, monetary loss or loss or damage to data arising out of the use or inability to use this document, even if the product has been advised of the possibility of such damages.

# Contents

| In the Box                                | 1  |
|-------------------------------------------|----|
| Getting to Know Your Smart Video Doorbell | 1  |
| Getting to Know Your Wireless Chime       | 2  |
| Getting Started                           | 2  |
| Operating Requirement                     | 2  |
| Downloading the App                       | 3  |
| Adding Device                             | 6  |
| App Operation                             | 7  |
| Main Page                                 | 7  |
| Doorbell Settings                         | 7  |
| Chime Settings                            | 8  |
| Add New Chime                             | 9  |
| About Device                              | .0 |
| Answering Your Door1                      | .1 |
| History                                   | .2 |
| Account Management1                       | .4 |
| My shares1                                | .5 |
| Specification1                            | .7 |

# In the Box

Smart Video Doorbell x 1

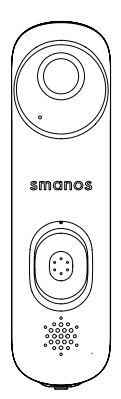

Bracket x 1

Double-Sided Tape x 1

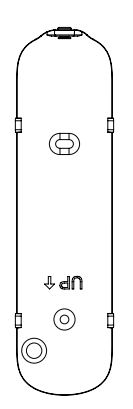

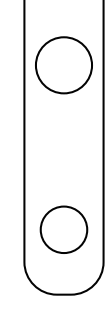

Screw Kit x 1

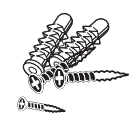

Wireless Chime x 1

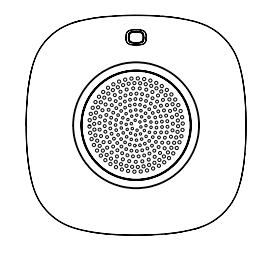

Battery of Doorbell x 3

| _ | AA | +] |
|---|----|----|
| - | AA | +  |
| - | AA | +  |

# Getting to Know Your Smart Video Doorbell

#### Overview

Front View

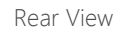

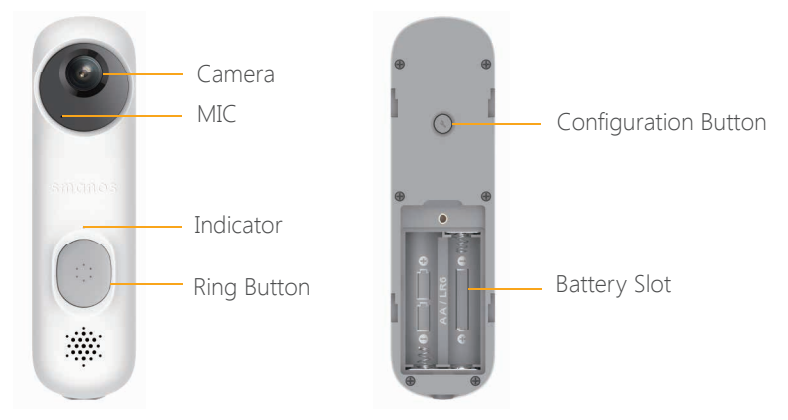

### LED Indicators

The LED indicators on the doorbell give you an idea of the current device status. Here is a list of light indicators and the corresponding status it refers to.

| Light indicator                               | Status                   |  |
|-----------------------------------------------|--------------------------|--|
| Blue light flashes rapidly (once every 0.2s)  | Wi-Fi signal searching   |  |
| Blue and red light flash alternatively        | Wi-Fi configuration mode |  |
| Blue light flashes slowly (once every second) | Doorbell ringing         |  |

# Getting to Know Your Wireless Chime

Overview

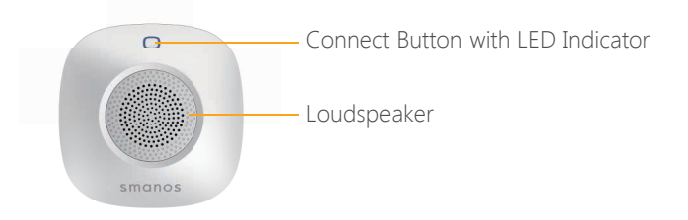

# **Getting Started**

## Operating Requirement

This video doorbell is powered on by 3 AA batteries. When the ring button is pressed, a standard "Ding Dong" ringtone will sound and notify users of the visitor.

To ensure good performance of the smart doorbell, please check the following things:

Do not install the smart doorbell on metal surfaces.

Mount your smart doorbell at a proper height. We recommend mounting it at  $1.2 \sim 1.3$ m from the ground.

Verify that the Wi-Fi quality is suitable for the doorbell. We recommend closing the door to do a Wi-Fi speed test in the installation location to confirm that the upload speed is at least 2Mbps.

The app is available for iOS 8.0 or above with iPhone 5 or newer and Android 5.0 or above.

### Downloading the App

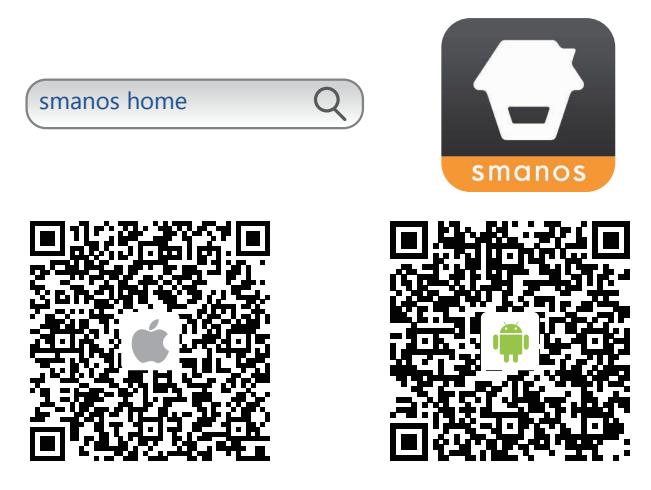

#### Signing Up/In

If you have not registered an account with us, please press "Sign up" just below the "Sign in" icon on the app. Then follow the instructions to create your account.

\* If you do not receive an account verification code in your email inbox during the registration process, please check your spam/junk folder to see if the notice has been blocked by your service provider.

Once you have an account with us, please select the "Sign in" icon and enter your email address and password to log in.

#### Adding Device

Tap "Smart Doorbell DB30" and start to set the device up.

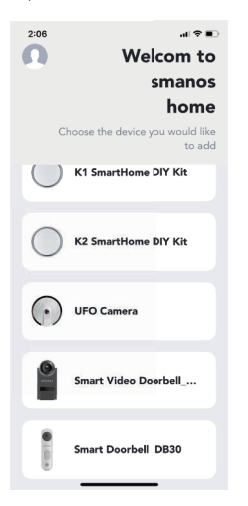

### Putting the Doorbell into WiFi Configuration Mode

There are two options to add the device to your smart phone.

### Option 1: Smart Config

The faster and recommended way to get a device added. The device will be added to the same network that your smart phone is currently connected to.

Please note: only 2.4 GHz network is supported.

1. Press the ring button to wake the doorbell up, it will stay awake for 20 seconds.

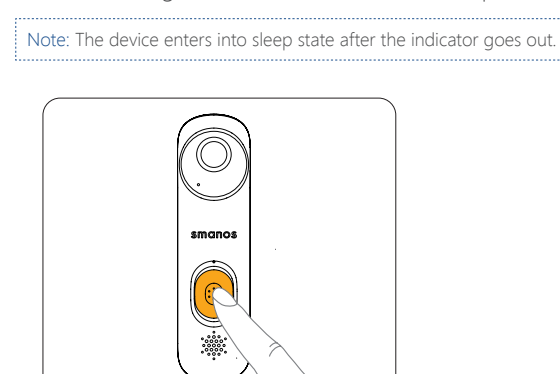

2. Press the Configuration Button on the back for 3 times until two beeps are heard. Then input the Wi-Fi password of the network your smart phone is currently connected to. The doorbell will be ready to go after a minute or two.

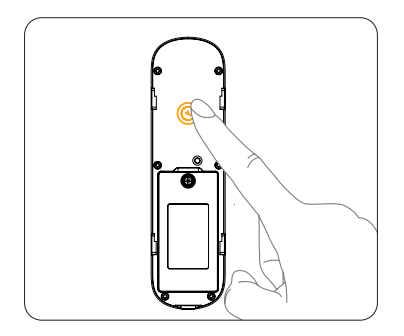

## Option 2: Through AP Mode

1. Press the ring button to wake the doorbell up, it will stay awake for 20 seconds.

Note: The device enters into sleep state after the indicator goes out.

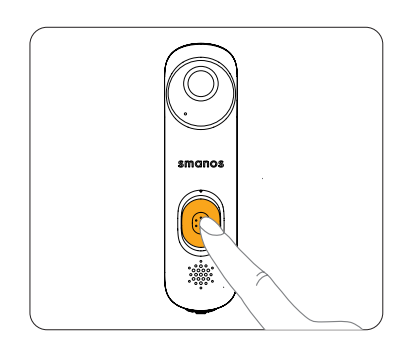

2. Press and hold the Configuration Button on the back for 3 seconds until the doorbell beeps once. The indicators will flash red and blue alternately, indicating that the doorbell has been switched to the Wi-Fi configuration mode.

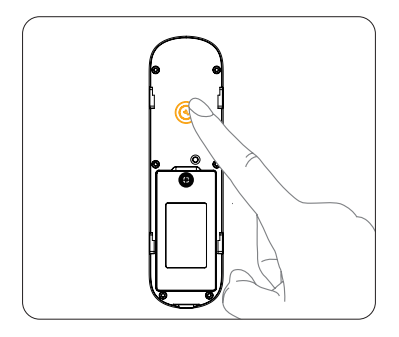

#### 3. Connecting the Doorbell to Your Smart Phone

NOTE: Android users may need to disable cellular (mobile) data before proceeding to this step. This setting is normally found in your smart phone settings under Data Usage, or Mobile Networks.

If you're unable to find the setting location, we suggest searching on Google with the following syntax: Disable (Phone Model) cellular data.

Go to your smart phone Wi-Fi settings, and select "Smart Doorbell" to connect to the doorbell. Your smart phone is now the control center of your doorbell.

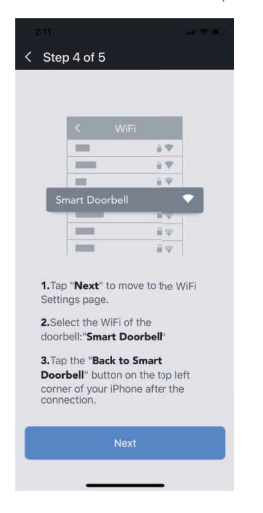

#### 4. Entering Wi-Fi Details for the Doorbell

Pick your home Wi-Fi network from the drop-down box listed on the app. Then enter the Wi-Fi network password. The doorbell will connect to the selected Wi-Fi network. This binding process should take about three minutes.

| 9:41                | ail ?                          | 2              |
|---------------------|--------------------------------|----------------|
| < Netv              |                                |                |
| Pidk # WHEI H       |                                |                |
| 🗸 :Smar             | t Home d                       | Ŷ              |
| Home                | e WiFi 01                      | ÷              |
| Hom<br>Enter        | n <b>e WiFi 02</b><br>Password | ÷              |
| [Home               | wiFi 03                        | ) <del>-</del> |
| Home                | OK Cancel                      | Í 🛜            |
|                     |                                | J≎<br>         |
| QWI                 | ERTYUIC                        | Ρ              |
| AS                  | DFGHJK                         | L              |
| <ul><li>▲</li></ul> | XCVBNM                         | $\bigotimes$   |
| 123                 | space re                       | turn           |
| ٢                   |                                | Q              |

# App Operation

# Main Page

Checking device status after setting up

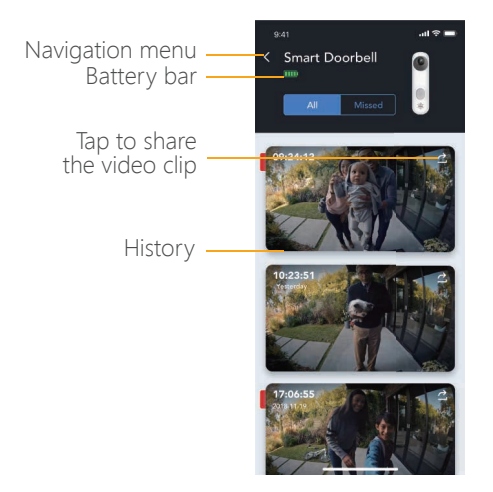

Battery bar

Wake up the doorbell to check the realtime battery status (when doorbell is in dormant state, battery bar is not visible in this interface)

#### Share

Click the selected video to load, after loading, click the share icon in the upper right corner to share the video clip.

History

View the visiting history if smanos cloud is enabled

### **Doorbell Settings**

Step 1: Press the ring button to wake the doorbell up. When the settings button turns blue in the answering call page, tap on it to change the settings.

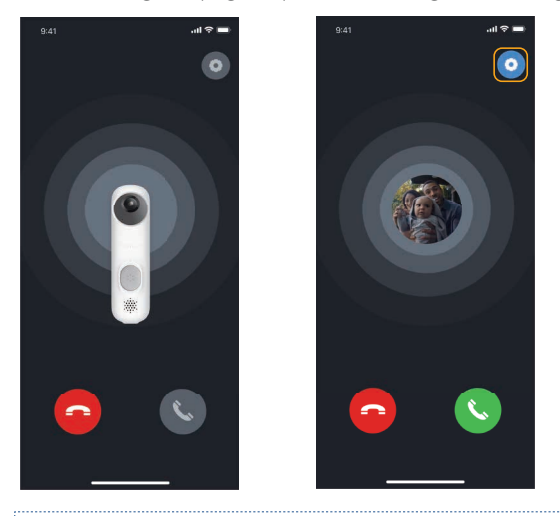

Note: The doorbell is only woken up from its sleep state when someone presses the ring button. If there are no further operation within 20 seconds, it will go back to sleep state again.

Step 2: In the settings page, you can change the device name, date format, notifications and network configuration.

| 4:04                  | at 🗢 💻         |
|-----------------------|----------------|
| < Settings            |                |
|                       |                |
| Device Name           |                |
| Date Format           | Day/Month/Year |
|                       |                |
| Notifications         |                |
|                       |                |
| Network Configuration |                |
| Linked Chimes         |                |
| Add New Chime         |                |
| Chime Settings        |                |
|                       |                |
| About Device          |                |
|                       |                |
|                       |                |
|                       |                |
|                       | _              |

#### **Chime Settings**

This kit includes one chime pre-paired to the doorbell. It will ring when you press the ring button of the doorbell. To change the settings on the app:

Step1. Press the ring button to wake up the doorbell, wait till the settings button turns into blue in the answering call page, and tap on it to change the settings.

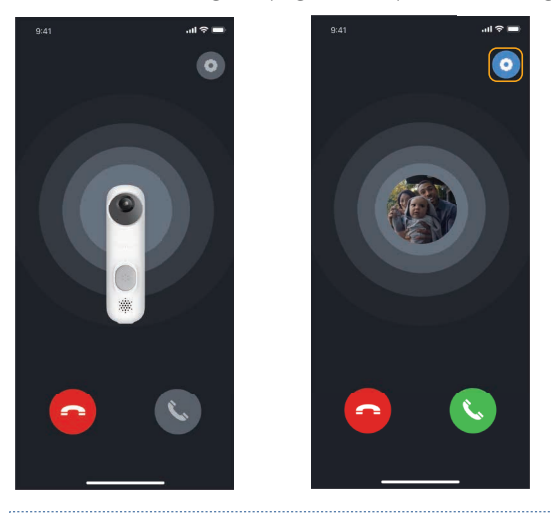

Note: The doorbell is only woken up from its sleep state when someone presses the ring button. If there are no further operation within 20 seconds, it will go back to sleep state again.

Step 2. In the chime settings page, you can adjust the ringtone, volume, light settings or the Do Not Disturb mode.

| 4:04           | al 🌣 📖 |
|----------------|--------|
| Chime Settings | _      |
| Chime Tones    |        |
| Volume         | Mute   |
| Light Alert    |        |
| Do Not Disturb |        |
|                |        |
|                |        |
|                |        |
|                |        |
|                | -      |

Do Not Disturb mode: all linked chimes will not ring during a user defined period.

#### Add New Chime

To pair the wireless chime to your doorbell, go to [Chime Settings] and select [Add New Chime]. Then follow the instructions on the app.

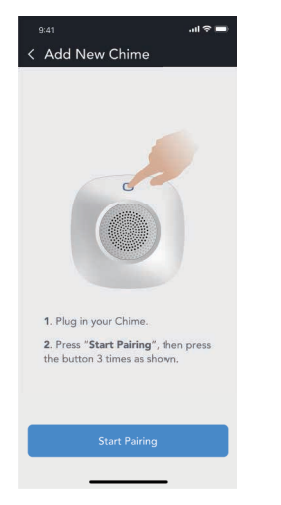

Note: You can press and hold the chime button for 5 seconds to disconnect the chime to the doorbell. The chime light will flash twice when disconnected.

#### About Device

Step 1. Press the ring button to wake the doorbell up. When the settings button turns blue in the answering call page, tap on it to change the settings.

Step 2. In the About section, you can find information such as firmware version, device time, firmware updates and the device reset option.

|                                                                   | ai 🗢 🚥                          |
|-------------------------------------------------------------------|---------------------------------|
| < About Device                                                    |                                 |
|                                                                   |                                 |
| Firmware Version                                                  | 0.04.17                         |
| Release Time                                                      | 9-06-17 16:53                   |
| Time Zone                                                         | Asia/Shanghai                   |
| Device Time 20 <sup>°</sup><br>Tap on the right to synchronize of | s/06/18 16:07:33<br>le/ice time |
| Firmware Update                                                   |                                 |
|                                                                   |                                 |
| Reset Device                                                      |                                 |
|                                                                   |                                 |
|                                                                   |                                 |
|                                                                   |                                 |
|                                                                   |                                 |
|                                                                   |                                 |
|                                                                   |                                 |
|                                                                   | -                               |

#### Device Time

Tap on device time to synchronize the device time to your smart phone.

#### Firmware Update

If there is a new firmware update available, tap on it to update the firmware.

There will be notification prompt on the app if there is a firmware update available.

Note: Press the ring button to wake the doorbell up first.

### Reset Device

This option resets the device to default settings.

1. Press the ring button to wake the doorbell up.

Note: The doorbell is only woken up from its sleep state when someone presses the ring button. If there are no further operation within 20 seconds, it will go back to sleep state again.

2. Press and hold the configuration button on the rear side of the doorbell for 10 seconds, you will hear one short beep after 3 seconds and then 2 beeps after another 7 seconds.

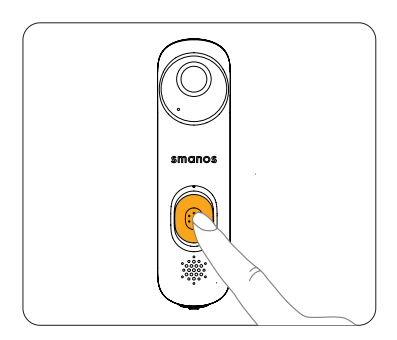

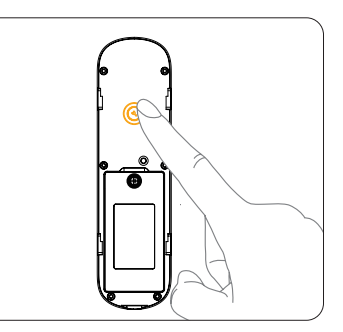

# Answering Your Door

When someone in front of your door rings the doorbell, it will show on your app:

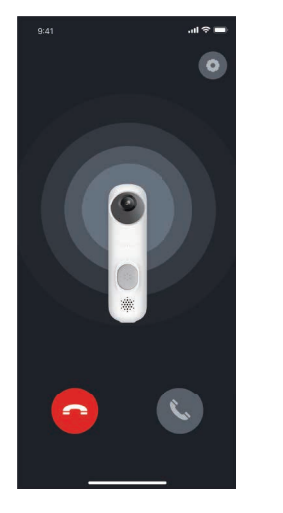

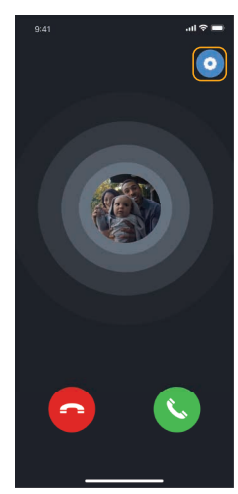

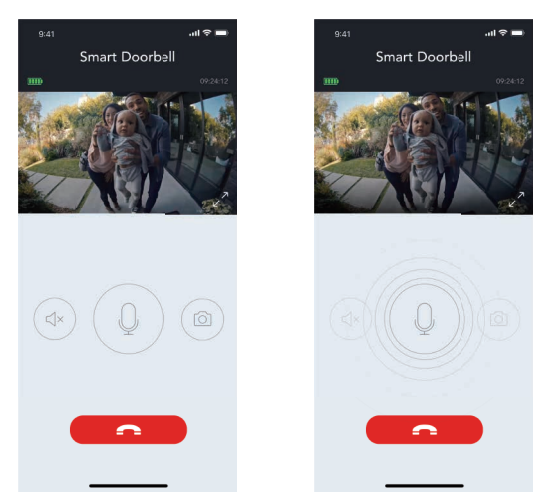

Hold the [ 💿 ] button to talk with your visitor.

You can also take screenshots during the conversation. It will be saved to your phone's album.

# History

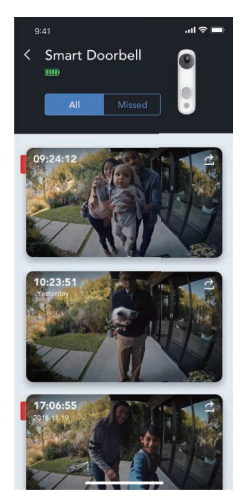

If you have activated a cloud service, answered and missed video logs can be reviewed from this page directly (otherwise, the history logs will be shown in gray color). The corresponding 15-second videos can be accessed on the smanos cloud page.

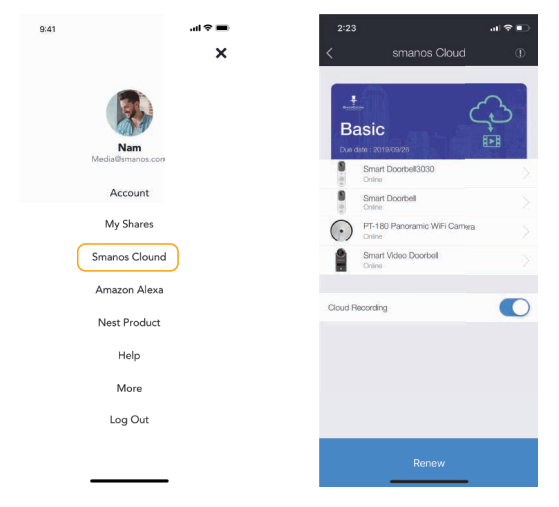

You can also tap user account picture on the main page to access smanos cloud page.

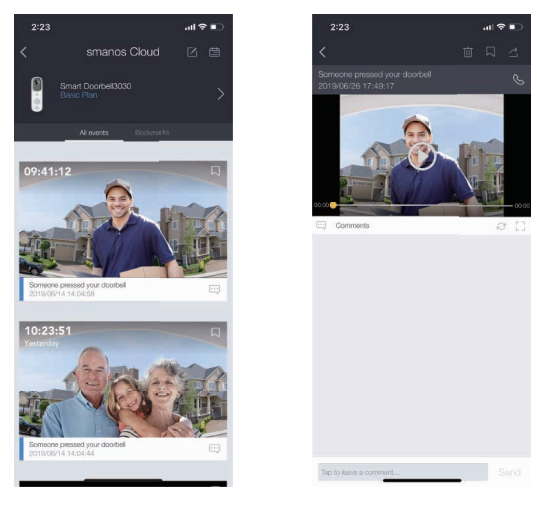

Tap[ 📋 ] to pick a specific day to filter videos.

Tap the edit icon [  $\square$  ] and then tap [  $\overline{\mathrm{m}}$  ] to delete the selected video.

Tap the selected video clip, and then tap [  $\geq$  ] to share it. (Free plan doesn't support sharing function).

Tap the selected video clip, and then tap [  $\square$  ] to bookmark it. (Free plan doesn't support bookmark function).

# Account Management

### **Editing Account**

Tap user account picture on the main page to access account management.

| 2:50             | .ıl ≎ ∎⊃ |
|------------------|----------|
| Account          |          |
| Media@smanco.com |          |
| iPhone           | 0        |
| Change Password  | >        |
| My Orders        | ,        |
| Delete Account   | >        |
|                  |          |

Tap the picture to add or replace your profile image by taking a picture or choosing a picture from your phone's album.

To change your account name, tap the [  $\checkmark$  ] button to enter a new name.

A password change can also be done on this page.

### Payment Method(For Android App Only)

You can access payment methods available for smanos cloud plans here.

### My Orders

You can find all the purchased or unprocessed smanos cloud orders in this section.

For iPhone users, you can find the purchase record or edit your Subscription by tapping your profile icon in the App Store app, then find "Manage Subscriptions" on the same screen.

#### **Delete Account**

You can delete your account here. All your account information, shared settings, subscription plans will be permanently removed.

# My Shares

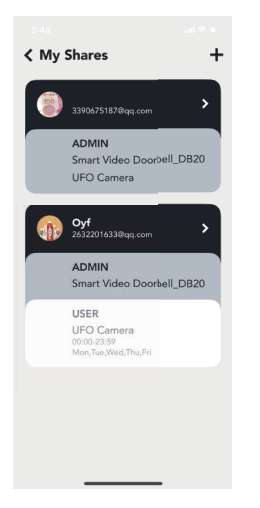

### Sharing Device(s) with Family or Friends

In the "My Shares" page, tap the [+] button to share access to your device(s) with other registered accounts.

Enter the email address and a nickname for the account you want to share with. Then select the device(s) and access setting(s).

### Access Setting

There are two types of granted access: administrator and user.

#### Admin (Full Access)

Admins (Full Access) will be able to do everything the owner can except for re-sharing the device to others.

Important: For your safety, only grant admin access to the people you trust.

#### User (Read Only)

Users (Read Only) will only be able to edit the name of the device(s) and receive alerts. Resharing the device(s) and changing the settings are not permitted.

#### (1) By Day of the Week

Select the day(s) and schedule you want the device(s) to be accessible to the account you share with.

# (2) By Date

The family and/or friend(s) you share with would have access to your device(s) during the selected time period.

### Stop Sharing

To remove access to the device you have shared, tap stop sharing. Then tap " $\checkmark$ " on the top right to save.

# Specification

Doorbell Model: DB-30 Power supply: AA 1.5V Alkaline batteries x 3 pcs Image sensor: 1/4-inch,1-megapixel CMOS sensor Video quality: 1280x720 Field of view: 80 degrees Night vision & motion detection: No Wi-Fi: 802.11 b/g/n (2.4G) Radio frequency: 868MHz or 915MHz \* Europe: 868MHz, Australia: 915MHz Security: 128-bit AES with TLS/SSL EIRP(dBm).Max: 15.18 ERP (dBm).Max: -11.49 Operation condition: Temperature: -10°C to 50°C Humidity: < 90% RH (non-condensing) Dimensions: 147 x 40 x 35 mm (L x W x H)

### Wireless Chime

Model: WL-C100 Power supply: 110-240V AC Radio frequency: 868MHz or 915MHz \* Europe: 868MHz, Australia: 915MHz Operating condition: Temperature: 0 °C to 50°C Humidity:<80% RH (non-condensing) Dimensions: 90 x 90 x 36 mm (no include the plug part) EN CE Declaration of Conformity DE CE-Konformitätserklärung FR Déclaration de conformité CE NL CE-conformiteitsverklaring ES Declaración de conformidad CE IT Dichiarazione di conformità CE DK CE-overensstemmelseserklæring SE CE-försäkran om överensstämmelse

# CE

EN According to the EC Council Directive 2014/53/EU Radio Equipment DE Gemäß der Richtlinie 2014/53/EU des Europäischen Rates über Funkanlagen FR Conforme à la directive 2014/53/UE du Conseil européen sur les équipements radioélectriques NL Volgens de EG-Richtlijn 2014/53 / EU Radioapparatuur ES Conforme a la Directiva del Consejo de la CE 2014/53 / UE sobre Equipos de Radio IT In conformità alla direttiva del Consiglio Europeo 2014/53/UE per apparecchiature radio DK I henhold til EF-Rådets direktiv 2014/53 / EU Radio Equipment SE Enligt EG-rådets direktiv 2014/53 / EU Radioutrustning

EN We DE erklären wir, FR Nous, NL Wij ES Nosotros, IT Noi, DK Vi, SE Vi

smanos Europe Postbus 3071, 2130 KB Hoofddorp The Netherlands

EN Declare that the Product detailed below: DE dass das im Folgenden beschriebene Produkt FR déclarons que le produit détaillé ci-dessous : NL verklaren dat het product hieronder wordt beschreven: ES Declaramos que el producto descrito a continuación: IT Dichiariamo che il prodotto riportato qui sotto DK Erklære, at produktet beskrevet nedenfor: SE Förklara att produkten anges nedan:

EN Model: Smart Video Doorbell DE Model: Intelligente Video-Türsprechanlage FR Model: carillon vidéo intelligent NL Model: Smart video deurbel ES Model: videoportero inteligente IT Model: Videocitofono smart DK Model: Intelligent videodørtelefon SE Model: Smart videodörrklocka

EN is herewith confirmed to comply with the requirements set out in the EC Council Directive 2014/53/EU Radio Equipment. For the evaluation of the compliance with this Directive, the following standards were applied: DE den in der Richtlinie 2014/53/EU des Europäischen Rates über Funkanlagen niedergelegten Anforderungen entspricht. Für die Beurteilung der Konformität mit dieser Richtlinie wurden die folgenden Normen angewandt: FR est certifié conforme aux exigences de la directive 2014/53/UE du Conseil européen sur les équipements radioélectriques. Pour l'évaluation de la conformité avec cette directive, les normes suivantes ont été appliquées : NL. Hiermee wordt bevestigd dat het voldoet aan de vereisten uiteengezet in de EG-richtlijn 2014/53 / EU voor radioapparatuur van de EU. Voor de beoordeling van de naleving van deze richtlijn werden de volgende normen toegepast: ES cumple con requisitos establecidos en la Directiva del Consejo de la CE 2014/53 / Equipo de Radio de la UE. Las siguientes normas se aplicaron para evaluar el cumplimiento de esta Directiva: IT soddisfa i requisiti contenuti nella direttiva del Consiglio Europeo 2014/53/UE per apparecchiature radio. Per la valutazione della conformità a tale direttiva, sono stati applicati i seguenti standard: DK bekræftes herefter for at overholde kravene i EF-Rådets direktiv 2014/53 / EU's radioudstyr. Til vurdering af overholdelsen af dette direktiv blev følgende standarder anvendt: SE bekräftas härmed för att uppfylla kraven i EG-rådets direktiv 2014/53 / EU: s radioutrustning. För utvärderingen av efterlevnaden av detta direktiv tillämpades följande standarder:

#### DB-30 Doorbell

EN301 489-1 V2.1.1: 2017 EN301 489-3 V2.1.1:2019 EN301 489-17 V3.1.1:2017 EN300 220-1 V3.1.1:2017 EN300 220-2 V3.2.1:2018 EN300 328 V2.1.1:2016 EN62311: 2008 EN62368-1: 2014

#### WL-C100 Chime

EN301 489-1 V2.1.1: 2017 EN301 489-3 V2.1.1:2019 EN300 220-1 V3.1.1:2017 EN300 220-2 V3.2.1:2018 EN 62479: 2010 EN50075: 1991

Chen Li General Manager Hoofddorp, 07/21/2019

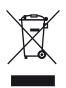

EN INFORMATION FOR THE USERS At the end of its life, the device has to be separated from the other waste. Consign the device and all its components together to a center of electronical and electrotechnical waste recycling center, designated by your local authorities.

DE INFORMATIONEN FUR DIE BENUTZER Das Gerat am Ende seiner Lebensdauer von den anderen Abfallen getrennt werden muss. Der Benutzer sollte das Great und alle seine Komponenten zusammen mit einem geeigneten Zentrum des elektronischen und elektrotechnischen Abfallrecyclingzentrum, das von ihren ortlichen Behorden benannt ist, verteilen.

FR INFORMATIONS POUR LES UTILIZATEURS Qu'en fin de vie, l'appareil doit etre séparé des autres déchets. Consigner l'appareil et tous ses composants dans un centre appropriè de recydage des déchets électroniques et électrotechniques, désigné par vos autorités locales.

NL INFORMATIE VOOR DE GEBRUIKERS Aan het einde van zijn levensduur moet het apparaat van het andere afval worden gescheiden. Verzend het apparaat en alle componenten samen naar een centrum voor elektronische en elektrotechnische afvalrecycling, aangewezen door uw lokale autoriteiten.

ES INFORMACION DEL USUARIO Al final de su vida util, el dispositivo debe separarse de los otros residuos. El usuario debe remitir el dispositivo y todos sus componentes a un centro adecuado de centro de reciclaje electrotécnico, designado por las autoridades locales.

IT INFORMAZIONE AGLI UTENTI Il simbolo del cassonetto barrato riportato sull'apparecchiatura indica che il prodotto alla fine della propria vita utile deve essere raccolto separatamente dagli altri rifiuti. L'utente dovrà, pertanto, conferire l'apparecchiatura integra dei componenti essenziali giunta a fine vita agli idonei centri di raccolta differenziata dei rifiuti elettrici ed elettronici, oppure riconsegnarla al rivenditore al momento dell'acquisto di nuova apparecchiatura di tipo equivalente. Lo smaltimento abusivo del prodotto da parte dell'utente comporta l'applicazione delle sanzioni amministrative di cui al Decreto Legislativo N. 49 del 14 Marzo 2014.

DK INFORMATION TIL BRUGEREN I slutningen af sit liv skal enheden adskilles fra det andet affald. Forsend enheden og alle dens komponenter sammen til et center for elektronisk og elektroteknisk affaldsgenbrugscenter, udpeget af dine lokale myndigheder.

SE INFORMATION FÖR ANVÄNDAREN Vid slutet av sitt liv måste enheten separeras från det andra avfallet. Överför enheten och alla dess komponenter till ett centrum för elektroniskt och elektrotekniskt återvinningscenter, utsett av lokala myndigheter.

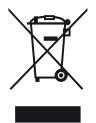

EN 2006/66/EC and its amendment 2013/56/EU (battery directive): This product contains a battery that cannot be disposed of as unsorted municipal waste in the European Union. See the product documentation for specific battery information. The battery is marked with this symbol, which may include lettering to indicate cadmium (Cd), lead (Pb), or mercury (Hg). For proper recycling, return the battery to your supplier or to a designated collection point. For more information see: www.recyclethis.info.

DE 2006/66/EG und deren Änderung 2013/56/EU (Batterierichtlinie): Dieses Produkt enthält eine Batterie, die in der Europäischen Union nicht als unsortierter Hausmüll entsorgt werden kann. In der Produktdokumentation finden Sie spezifische Informationen zur Batterie. Die Batterie ist mit diesem Symbol gekennzeichnet, das Beschriftungen zur Kennzeichnung von Cadmium (Cd), Blei (Pb) oder Quecksilber (Hg) beinhalten kann. Für ein ordnungsgemäßes Recycling geben Sie die Batterie an Ihren Lieferanten oder an eine dafür vorgesehene Sammelstelle zurück. Weitere Informationen finden Sie unter: www.recyclethis.info. FR 2006/66/CE et son amendement 2013/56/UE (directive sur les piles) : Ce produit contient une pile qui ne peut pas être éliminée comme déchet municipal non trié dans l'Union européenne. Reportez-vous à la documentation du produit pour obtenir des informations spécifiques sur la batterie. La batterie porte ce symbole, qui peut inclure des lettres indiquant le cadmium (Cd), le plomb (Pb) ou le mercure (Hg). Pour un recyclage approprié, retournez la batterie à votre fournisseur ou à un point de collecte désigné. Pour plus d'informations, voir : www.recyclethis.info.

NL 2006/66/EG en de wijziging daarvan in 2013/56/EU (batterijrichtlijn): Dit product bevat een batterij die in de Europese Unie niet als ongesorteerd stedelijk afval kan worden afgevoerd. Zie de productdocumentatie voor specifieke informatie over de batterij. De batterij is gemarkeerd met dit symbool, dat kan bestaan uit letters ter aanduiding van cadmium (Cd), lood (Pb) of kwik (Hg). Voor een correcte recycling kunt u de batterij naar uw leverancier of naar een aangewezen inzamelpunt brengen. Voor meer informatie zie: www.recyclethis.info.

ES 2006/66/CE y su modificación 2013/56/UE (Directiva sobre pilas): Este producto contiene una batería que no puede eliminarse como residuo municipal no clasificado en la Unión Europea. Consulte la documentación del producto para obtener información específica sobre la batería. La batería está marcada con este símbolo, que puede incluir letras para indicar cadmio (Cd), plomo (Pb) o mercurio (Hg). Para un reciclaje adecuado, devuelva la batería a su proveedor o a un punto de recogida designado. Para más información, véase: www.recyclethis.info.

IT 2006/66/CE e relativo emendamento 2013/56/UE (direttiva sulle batterie): Questo prodotto contiene una batteria che non può essere smaltita come rifiuto municipale non differenziato nell'Unione Europea. Per informazioni specifiche sulla batteria, consultare la documentazione del prodotto. La batteria è contrassegnata con questo simbolo, che può includere lettere che indicano cadmio (Cd), piombo (Pb) o mercurio (Hg). Per un corretto riciclaggio, restituire la batteria al fornitore o a un punto di raccolta designato. Per ulteriori informazioni: www.recyclethis.info.

DK 2006/66 / EF og dets ændring 2013/56 / EU (batterirektiv): Dette produkt indeholder et batteri, der ikke kan bortskaffes som usorteret kommunalt affald i EU. Se produktdokumentationen for specifik batteridata. Batteriet er markeret med dette symbol, hvilket kan omfatte bogstaver for at indikere cadmium (Cd), bly (Pb) eller kviksølv (Hg). For korrekt genbrug, returner batteriet til din leverandør eller til et udpeget indsamlingssted. For mere information se: www. recyclethis.info.

SE 2006/66 / EF og dets ændring 2013/56 / EU (batterirektiv): Dette produkt indeholder et batteri, der ikke kan bortskaffes som usorteret kommunalt affald i EU. Se produktdokumentationen for specifik batteridata. Batteriet er markeret med dette symbol, hvilket kan omfatte bogstaver for at indikere cadmium (Cd), bly (Pb) eller kviksølv (Hg). For korrekt genbrug, returner batteriet til din leverandør eller til et udpeget indsamlingssted. For mere information se: www. recyclethis.info.

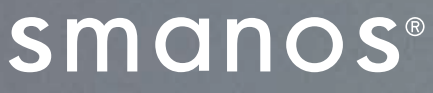

Dream Big. Live Smart.

©2019 smanos. All Rights Reserved.

Printed in China Ver: DB-30-UM-EN-V1.0